Name: \_\_\_\_\_ Date: \_\_\_\_\_

Dreamweaver 8 Project 8 - Multiple Choice

Instructions: Circle the correct response.

- 1. You can use timelines to \_\_\_\_\_.
  - a. alter a layer's position, size, and depth
  - b. apply Dreamweaver's JavaScript behaviors
  - c. change the source for any image and replace it with another
  - d. all of the above
- 2. To display a list of commands that can be applied to timelines, click the

\_\_\_\_\_ panel menu pop-up menu.

- a. Timelines
- b. Animation
- c. Insert
- d. Frames
- 3. A(n) \_\_\_\_\_\_ is one cell or one point of time in a timeline.
  - a. panel
  - b. frame
  - c. keyframe
  - d. key
- 4. The \_\_\_\_\_\_ indicate the sequential numbering of frames.
  - a. channels
  - b. keyframe
  - c. frame numbers

- d. behaviors
- 5. The \_\_\_\_\_\_ indicates which frame of the timeline currently is displayed in the Document window.
  - a. keyframe
  - b. animation bar
  - c. timeline menu
  - d. playback head
- 6. When \_\_\_\_\_\_ is checked, a timeline begins playing automatically when the current page loads in a browser.
  - a. Autoplay
  - b. Load
  - c. Loop
  - d. onLoad
- 7. When the \_\_\_\_\_\_ check box is selected, the current timeline loops

indefinitely while the page is in the browser.

- a. Play
- b. Loop
- c. Continuous
- d. Repeat
- 8. The \_\_\_\_\_\_ button moves the playback head one frame to the right.
  - a. Step
  - b. Play/Pause
  - c. Play/Forward

- d. Right
- 9. To add a frame in the timeline, click the frame, right-click the timeline, and then

click \_\_\_\_\_\_ on the context menu.

- a. Add Frame
- b. Insert Frame
- c. Auto Frame
- d. Timeline Frame
- 10. To view and test the animation in your browser, press the \_\_\_\_\_\_ key.
  - a. F12
  - b. Home
  - c. F10
  - d. ALT